#### Follett Discover for Department AdministratorsKB0013072

5 Views

## Follett Discover for Department Administrators

The ASU Bookstore uses the Follett Discover Textbook adoption service, which is available on Blackboard Home.

This article describes the Textbook process for Department Administrators and Concierge staff. See also, <u>Follett Discover for Instructors</u> and <u>Follett</u> <u>Discover for Students</u>.

#### **Department Administrator Role**

- Approve textbooks adopted by instructors
- Pre-approve textbooks on behalf of instructors
- Find textbooks for instructors
- View the adoption request dashboard

#### **Concierge Role**

The concierge role allows department staff to search and select (adopt) textbooks on behalf of instructors. The concierge can not approve textbooks or access the Follett Discover dashboard.

- Adopt textbooks on behalf of instructors in your department.
- Research textbooks and open source content on behalf of instructors

## **Account Setup Requests**

Please send an email with the following information to your campus Follett partner:

- The departments you will manage
- Course code prefix's (ENG, MAT, etc.)
- Campus(es) for your courses and departments
- Your first and last name
- Your email address
- Your phone number

#### **Follett Partners**

- Downtown Phoenix campus: Dennis Dripps, <u>1234txt@follett.com</u>
- Polytechnic campus: Paula Bryant, <u>1232mgr@follett.com</u>
- Tempe campus: Chris Hanks, <u>1230txt@follett.com</u>
- West campus: Jennifer Marck, <u>1233mgr@follett.com</u>

#### Overview

- 1. My Departments: the departments you manage
- 2. My Courses: the courses with pending adoption requests
- 3. My Library: textbooks that you have saved
- 4. Search: for textbooks by ISBN, Author, Title or Keywords
- 5. Log out

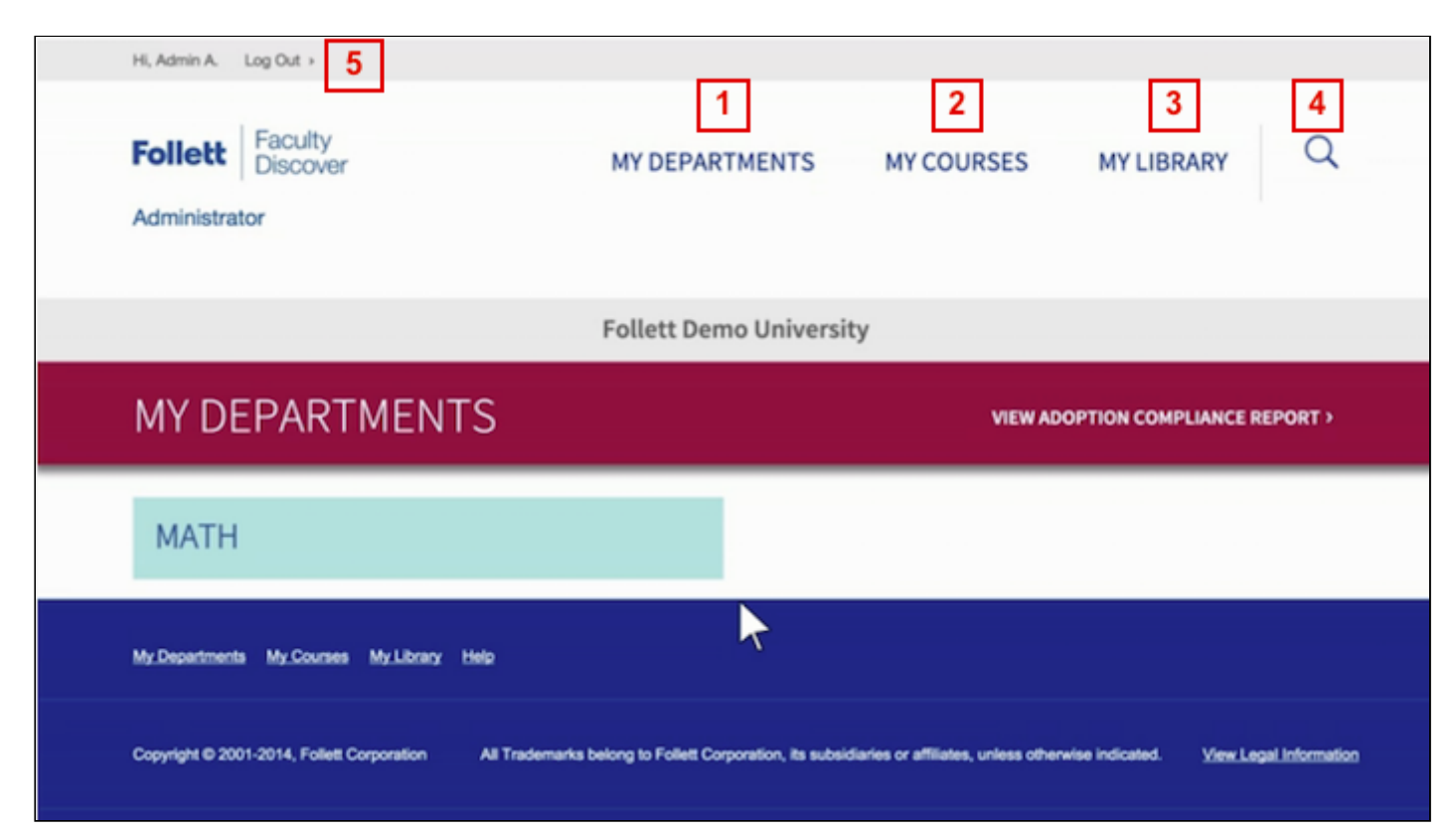

#### Instructions

- 1. Login at https://asu.betterknow.com.
- 2. Select a department.

| Hi, Admin A. Log Out >                           |                                      |  |  |  |
|--------------------------------------------------|--------------------------------------|--|--|--|
| Follett Faculty<br>Discover<br>Administrator     | MY DEPARTMENTS MY COURSES MY LIBRARY |  |  |  |
|                                                  | Follett Demo University              |  |  |  |
| MY DEPARTMENTS VIEW ADOPTION COMPLIANCE REPORT > |                                      |  |  |  |
| MY DEPARTMENTS                                   | VIEW ADOPTION COMPLIANCE REPORT >    |  |  |  |
| MY DEPARTMENTS                                   | VIEW ADOPTION COMPLIANCE REPORT >    |  |  |  |

On the department page, you can set permissions for how instructors will adopt eTextbooks in that department.

- 1. Instructor choice: textbook's selected by instructors go directly to the ASU Bookstore (default) from Follett.
- 2. Instructor choice with review: department administrator's must approve text selections before the order is sent to the ASU Bookstore.
- 3. Pre-approved only: the department administrator pre-approves texts for the instructors. If an instructor selects a pre-approved text, the order is sent directly to the ASU Bookstore from Follett. If the instructor selects a title that is not pre-approved, the department administrator must approve those texts before the order is sent to the ASU Bookstore.

| Hi, Admir                                               | A. Log Out >                                                                                |                         |                                                           |            |        |
|---------------------------------------------------------|---------------------------------------------------------------------------------------------|-------------------------|-----------------------------------------------------------|------------|--------|
| <b>Folle</b><br>Admin                                   | Et Faculty<br>Discover                                                                      | MY DEPARTMENTS          | MY COURSES                                                | MY LIBRARY | Q      |
|                                                         |                                                                                             | Follett Demo University |                                                           |            |        |
| МА                                                      | ТН                                                                                          |                         |                                                           |            |        |
| Adoptic<br>Set resu                                     | Adoption Permissions<br>Set results availability and usage requirements for this department |                         | Select<br>Instructor choice<br>Instructor choice with rev |            | UPDATE |
| You Have Not Pre-approved Materials for This Department |                                                                                             |                         |                                                           |            |        |

## Search and Find eTextbooks

See the Follett Discover for Instructors for instructions about finding and selecting texts for courses.

# **Review Course Adoptions**

To review and approve textbooks adopted by instructors, perform the following steps:

1. Go to My Courses.

| Follett Demo University               |  |
|---------------------------------------|--|
|                                       |  |
| Select Term: Spring 2014 : UPDATE     |  |
| MATHEMATICS 8005 MATHEMATICS 1100     |  |
| REVIEW THIS COURSE REVIEW THIS COURSE |  |
| Algebra & Calculus                    |  |

- Select semester and year. Update.
  Select Review this Course.
- 4. View text instructor requests and **Approve** or **Reject**.

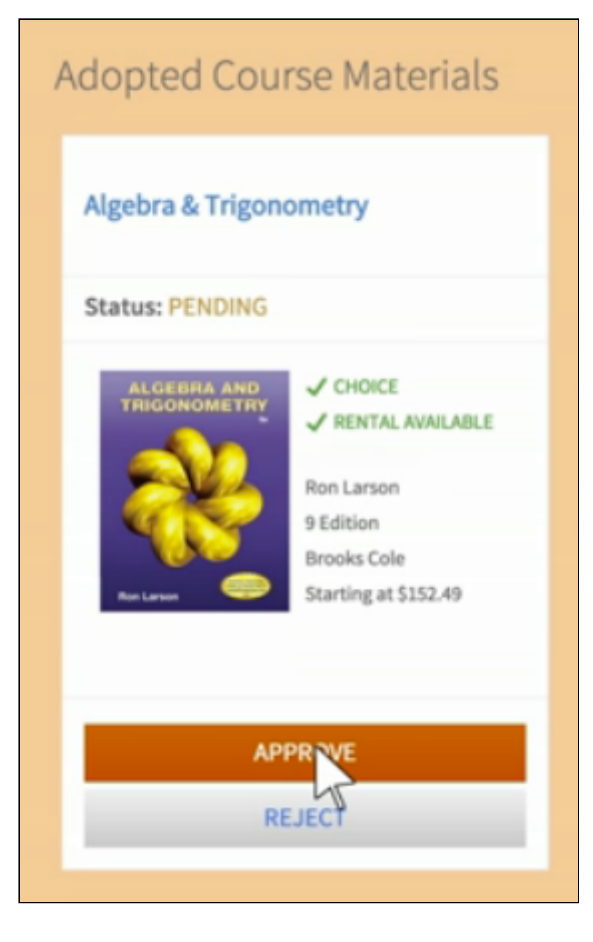

## **Review Adoption Compliance Report**

To review adoption compliance reports, perform the following steps:

- 1. Go to My Departments.
- 2. Click View Adoption Compliance Report.

| Administrator  | MY DEPARTMENTS | MY COURSES | MY LIBRARY           | ~     |
|----------------|----------------|------------|----------------------|-------|
|                |                |            |                      |       |
| MY DEPARTMENTS |                | VIEW AD    | OPTIC COMPLIANCE REP | ORT > |
| MY DEPARTMENTS |                | VIEW AD    | OPTIC COMPLIANCE REP | ORT > |

3. Review compliance or export the report for offline viewing.

| Follett Faculty<br>Discover                                                       | MY DEI                          | MY DEPARTMENTS MY COURSES MY LI |            | BRARY Q |             |
|-----------------------------------------------------------------------------------|---------------------------------|---------------------------------|------------|---------|-------------|
| Administrator                                                                     |                                 |                                 |            |         |             |
| Adoption Compliance Report > Sta<br>2015-2-03 12:09 PM<br>Export as CSV, PDF Repo | te University > Fall 2014 chang | e term                          |            |         |             |
| Campus                                                                            | Department                      | Course                          | Status     | N.      | Campus      |
| State University                                                                  | ARCH                            | ARCH 1301                       | Complete   | 12      | Department  |
| State University                                                                  | ARCH                            | ARCH 1302                       | INCOMPLETE | . 0     | Course      |
| State University                                                                  | ARCH                            | ARCH 1303                       | Complete   |         | Status all  |
| State University                                                                  | ARCH                            | ARCH 1304                       | INCOMPLETE |         | Apply Reset |
| State University                                                                  | ARCH                            | ARCH 1307                       | INCOMPLETE |         |             |
| State University                                                                  | ARCH                            | ARCH 1308                       | Complete   |         |             |
| State University                                                                  | ARCH                            | ARCH 1311                       | Complete   |         |             |
| State University                                                                  | ARCH                            | ARCH 1315                       | INCOMPLETE |         |             |
| State University                                                                  | ARCH                            | ARCH 2301                       | Complete   |         |             |
| State University                                                                  | ARCH                            | ARCH 2312                       | Complete   |         |             |
| State University                                                                  | ARCH                            | ARCH 2313                       | INCOMPLETE |         |             |

#### **Questions?**

Contact your campus Follett partner.

- Downtown Phoenix campus: Dennis Dripps, <u>1234txt@follett.com</u>
- Polytechnic campus: Paula Bryant, <u>1232mgr@follett.com</u>
- Tempe campus: Chris Hanks, <u>1230txt@follett.com</u>
- West campus: Jennifer Marck, <u>1233mgr@follett.com</u>

#### **Related Articles**

- Blackboard Content Management
- Blackboard for Instructors

Not finding what you are looking for? <u>Click here to request a new Knowledge Base article!</u>

Permalink: https://asu.service-now.com/sp?id=kb\_article&sys\_id=8b639e56dca486404bfb84932d56eec2